## Consultation des textes réglementaires stockés dans Docleg

## Consultation des textes à partir du menu

Sur l'écran d'accueil de Docleg, vous trouvez un menu présentant les textes classés en différentes catégories.

- Première étape : Choisissez une catégorie. Selon le choix opéré :
  - une page s'affiche directement, comportant le titre et la table des matières du texte demandé (par exemple, la loi coordonnée)
  - un certain nombre de sous-catégories apparaissent parmi lesquelles vous devez chercher pour trouver la table des matières souhaitée (par exemple, dans les arrêtés d'exécution soins de santé).
- Deuxième étape : Choisir l'article désiré dans la table des matières.

Remarque : Pour des raisons techniques, certains textes n'ont pas de table des matières avec les articles . Dans ces cas, vous disposez sur la page de titre d'un lien vers le texte complet (en format Word).

## Consultation des textes via une fonction de recherche

Docleg contient une fonction de recherche restreinte et étendue.

- La fonction de recherche restreinte
  - o ne cherche que dans les titres des textes
  - o n'offre pas la possibilité de combiner des mots-clefs
  - figure sur la page d'accueil de Docleg.
- La fonction de recherche étendue
  - cherche dans les textes complets
  - o offre la possibilité de combiner des mots-clefs
  - o figure dans le menu en haut de l'écran ("Recherche")